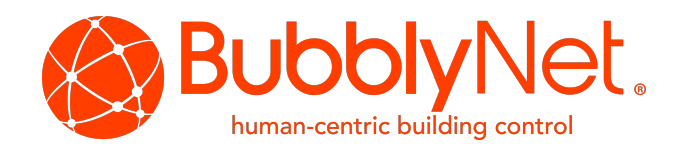

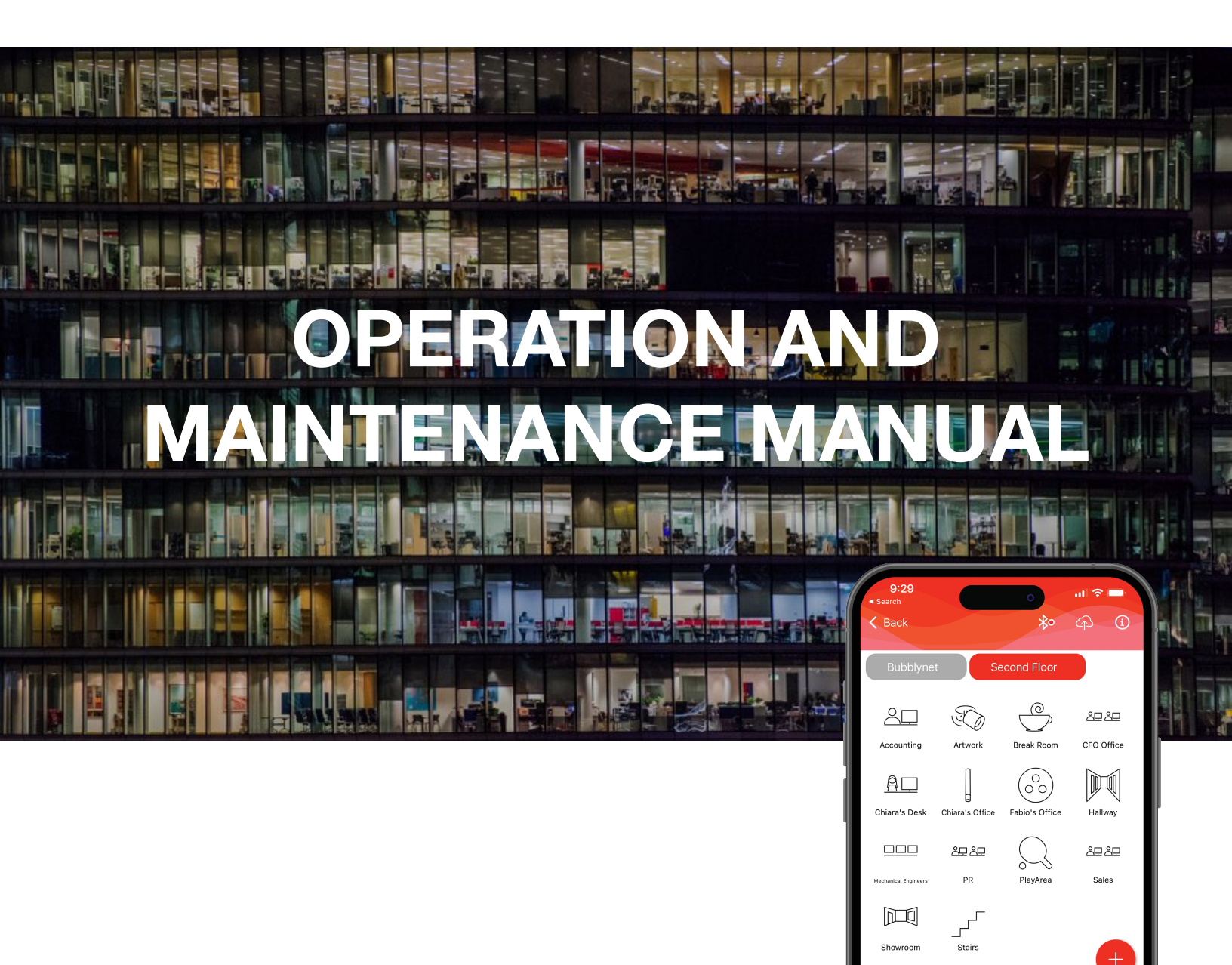

A/V

Settings

Day

Config

Ð

Devices

Intensity: 50%

Control

Tunable White Full Color

100 ON

# **TABLE OF CONTENTS**

| 1. STARTING                    | 4  |
|--------------------------------|----|
| 1.1 Introduction               | 4  |
| 1.1.1 BubblyNet systems        | 4  |
| 1.1.2 How to use this guide    | 4  |
| 1.2 Devices Installation       | 4  |
| 1.2.1 Location                 | 4  |
| 1.2.2 Wiring                   | 6  |
| 1.2.3 Antenna                  | 6  |
| 1.3 THE APP                    | 6  |
| 1.3.1 Download                 | 6  |
| 1.3.2 Create an Account        | 6  |
| 1.3.3 Create a project/network | 7  |
| 1.3.4 Import a network         | 7  |
| 1.3.5 App on-line support      | 8  |
| 1.3.6 Network navigation       | 8  |
| 1.3.7 Basic Area controls      | 9  |
| 1.3.8 User levels              | 9  |
| 2. COMMISSIONING               | 10 |
| 2.1 Project/network design     | 10 |
| 2.2 Add a Controller or Driver | 10 |
| 2.3 Add a switch               | 11 |
| 2.4 Add a motion sensor        | 11 |
| 2.5 Add a daylight sensor      | 12 |

| 2.6 Removing devices                 | 12 |
|--------------------------------------|----|
| 2.7 Moving devices                   | 13 |
| 3. PROGRAMMING                       | 13 |
| 3.1 Programming scenes               | 13 |
| 3.2 Programming a Schedule           | 14 |
| 3.3 Programming sensors              | 14 |
| 3.4 Programming Circadian Lighting   | 15 |
| 3.5 Programming Animations           | 16 |
| 4. CONTROL                           | 16 |
| 4.1 Tunable White control            | 16 |
| 4.2 RGBW control                     | 17 |
| 5. CLOUD SERVICES                    | 17 |
| 5.1 Cloud User Management            | 18 |
| 5.1.1 Invite to the network          | 18 |
| 5.1.2 Add or Remove a User           | 18 |
| 5.1.3 Change Users' Permission Level | 19 |
| 5.1.4 Groups Control                 | 19 |
| 5.1.5 Managing Favorites             | 20 |
| 6. MAINTENANCE                       | 20 |
| 6.1 Time update on the App           | 20 |
| 6.2 Managing multiple networks       | 21 |
| 6.3 Managing users                   | 22 |
| 7. TROUBLESHOOTING                   | 23 |

# OPERATION AND MAINTENANCE MANUAL

issued Oct 10, 2023

# 1. STARTING

# 1.1 Introduction

#### 1.1.1 BubblyNet systems

A BubblyNet system is an end-to-end wireless control which doesn't require to have hubs or other hardware to operate.

Every devices has most of the functions needed to operate the network embedded into a microchip that allows it to be self-sufficient and to operate independently of other devices. This allows for a BubblyNet system to be robust, secure and self-healing.

#### 1.1.2 How to use this guide

Most of the instructions contained in this manual are in the form of videos.

If you are using an electronic copy of this manual, click on the video image and your browser will take you to a YouTube video you will be able to watch.

If you are using a hard copy of this manual, scan the QR code by the image of the video and your mobile device will take you to the YouTube video explaining the topic you are interested with.

#### 1.2 Devices Installation

#### 1.2.1 Location

With the documentation project, you should have received a copy of the device locations similar to this:

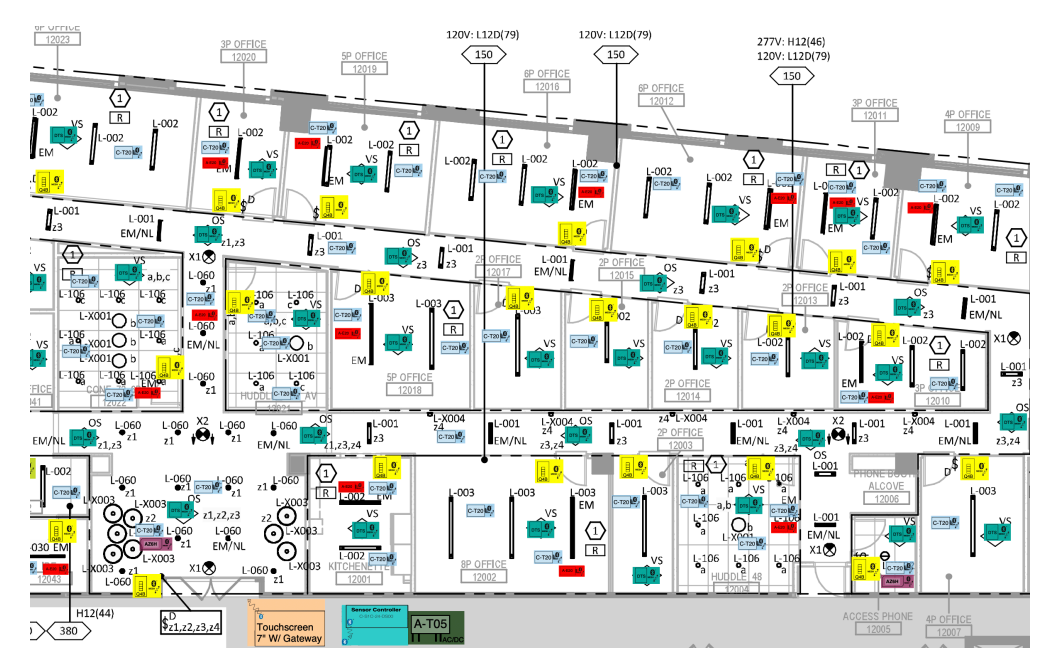

It is very important to install the devices on the establish location as this location will allow for the proper mesh network communication. A change in location could generate network malfunctioning.

Devices should be installed at a maximum distance of 60ft. from the closest device.

Signal strength decreases significantly as architectural barriers are interposed between devices.

Here is an example of how a standard wireless message loses connectivity range in the presence of architectural barriers:

| Barrier      | Range |
|--------------|-------|
| Open air     | 200ft |
| Drywall      | 80ft  |
| Cinder Block | 70ft  |
| Brick        | 50ft  |
| Concrete     | 20ft  |

The worst obstacle for connectivity is metal. It is recommended to position the BubblyNet devices away from metal partitions, I-beams and metal in general.

BubblyNet - 615 Drew St., Clearwater, FL 33755 • Ph 727.316.5319 • Fx: 727.683.9720 • The manufacturer reserves the right to change or modify the design, dimensions and specifications at any time without notice. The manufacturer accepts no liability for consequential damage which is occasioned to the user based on the data provided.

#### 1.2.2 Wiring

All devices have a label with a QR code. Scan the QR code to access on the web all information about the device including wiring diagrams and installation instructions.

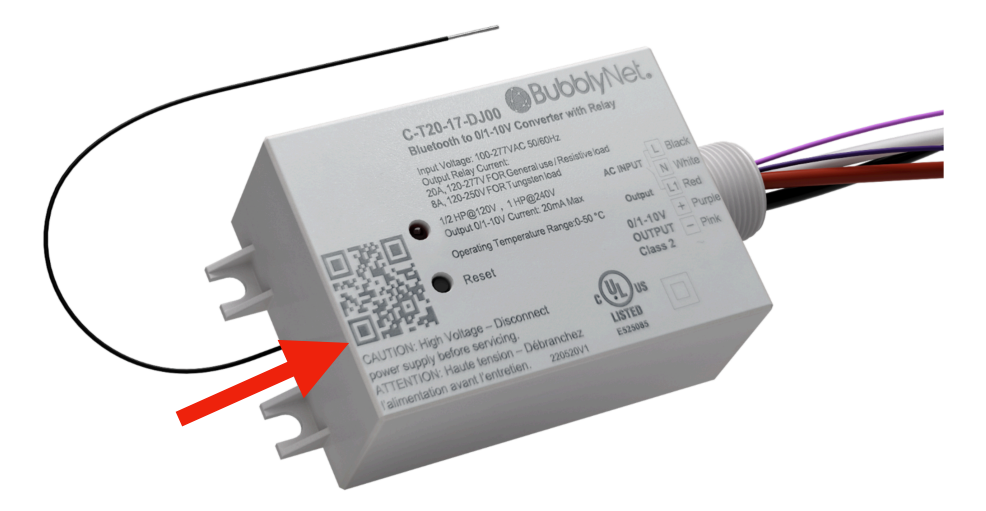

#### 1.2.3 Antenna

Most BubblyNet devices have an external antenna. It is very important to keep the antenna outside the box when the wireless devices are enclosed in a metal enclosure or j-box.

## 1.3 THE APP

#### 1.3.1 Download

The BubblyNet App is available on both Google Play and the App Store.

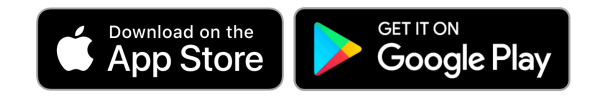

#### 1.3.2 Create an Account

Create an account with an email address you will be able to monitor. This is the email the system will use to send alerts and recommendations about your system. This is also the account with which you will be able to access your Cloud account.

BubblyNet - 615 Drew St., Clearwater, FL 33755 • Ph 727.316.5319 • Fx: 727.683.9720 • The manufacturer reserves the right to change or modify the design, dimensions and specifications at any time without notice. The manufacturer accepts no liability for consequential damage which is occasioned to the user based on the data provided.

#### 1.3.3 Create a project/network

Follow the steps in this video: CREATE A NETWORK

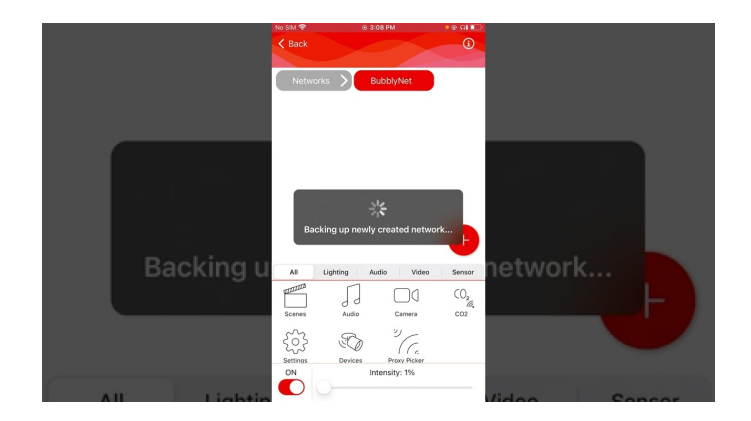

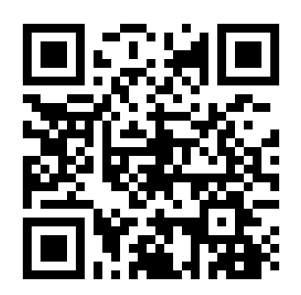

#### 1.3.4 Import a network

In case the network was already created by somebody else, in order to control and configure it, you will need to import it into your App.

Follow the steps in this video: HOW DO I IMPORT AN EXISTING NETWORK

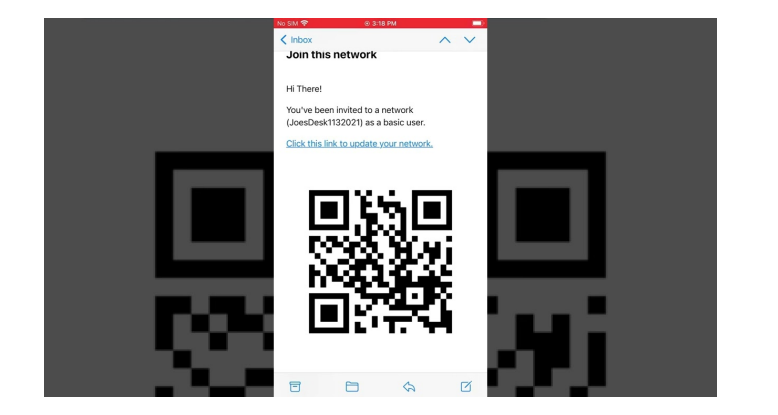

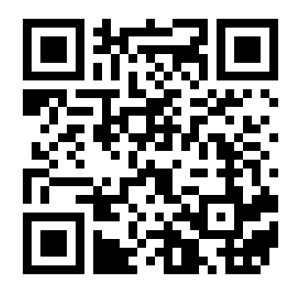

BubblyNet - 615 Drew St., Clearwater, FL 33755 • Ph 727.316.5319 • Fx: 727.683.9720 • The manufacturer reserves the right to change or modify the design, dimensions and specifications at any time without notice. The manufacturer accepts no liability for consequential damage which is occasioned to the user based on the data provided.

#### 1.3.5 App on-line support

On every App page there is an info icon on the top right corner that give you access to quick tips, videos and the Troubleshooter.

No Sol
1922AM

Dismiss
C

FAQs
Image: Constrained and the constrained and the constrained and te

Follow the steps of this video: HOW DO I USE THE INFO BUTTON

#### 1.3.6 Network navigation

The navigation through the different areas of a project is very simple and intuitive.

Follow the steps on this video: HOW DO I NAVIGATE A NETWORK

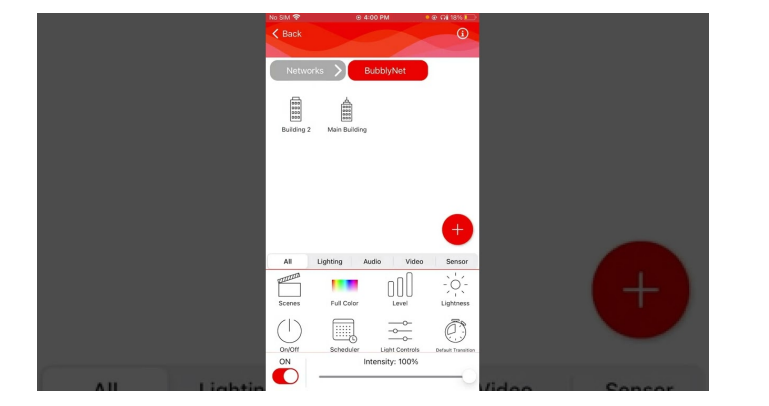

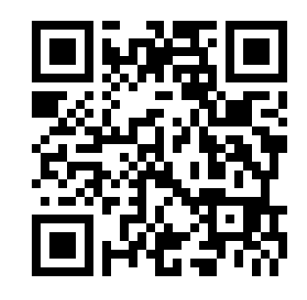

#### 1.3.7 Basic Area controls

At the bottom of the navigation page, there are some basic controls that quickly allow you to control the area selected.

Follow the steps on this video: BASIC AREA CONTROLS

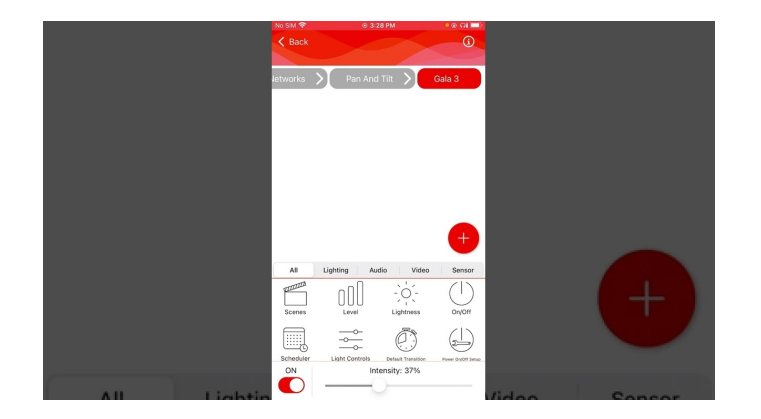

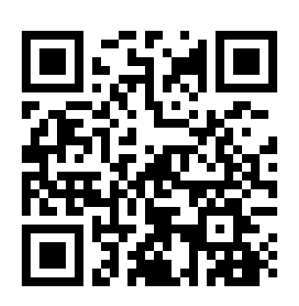

#### 1.3.8 User levels

The App let's you access areas and functions based on the user level you have been granted access to.

Standby Level Light Controls Mode: Run Level:

Follow the steps on this video: HOW DO USER LEVELS WORK

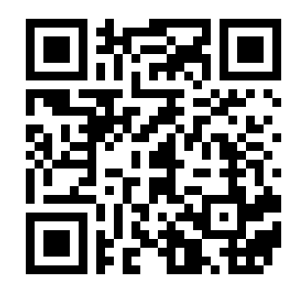

BubblyNet - 615 Drew St., Clearwater, FL 33755 • Ph 727.316.5319 • Fx: 727.683.9720 • The manufacturer reserves the right to change or modify the design, dimensions and specifications at any time without notice. The manufacturer accepts no liability for consequential damage which is occasioned to the user based on the data provided.

# 2. COMMISSIONING

WARNING: DO NOT USE multiple commissioning devices simultaneously on the project. Use only one device at a time and make sure changes are uploaded to the cloud before using a different device.

# 2.1 Project/network design

The first step in the commissioning of a project is to design the project within the App.

Click on the orange menu button at the bottom right of groups/areas/zones visualization area.

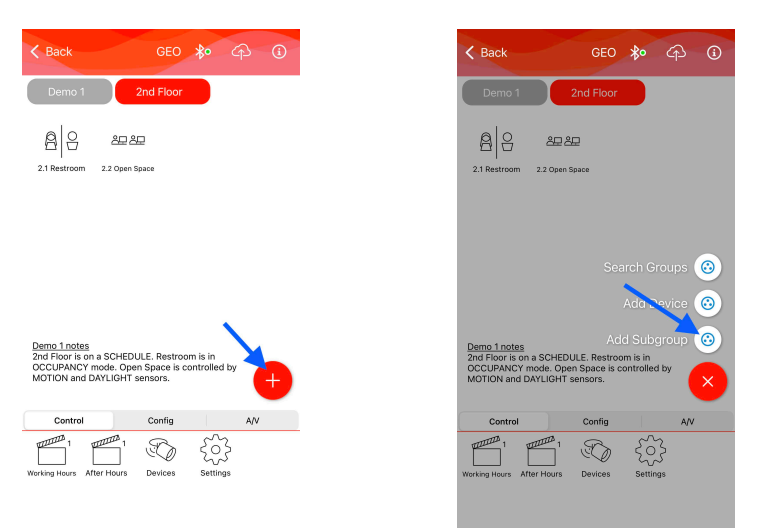

Add subgroups to the network and to other groups until your project is <u>FULLY DESIGNED</u>. This step is important to properly complete so as to avoid for later reconfiguration and re-addressing of devices to different groups.

Groups can be more easily identified with a particular icon. To change the icon of a group, tap and hold on the group and tap Edit on the pop-up.

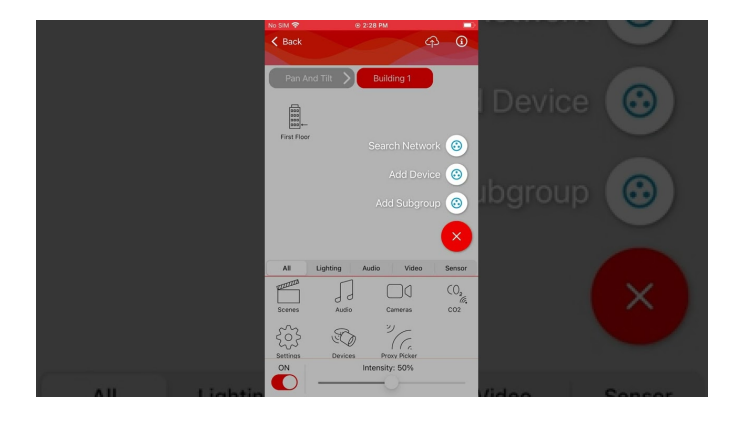

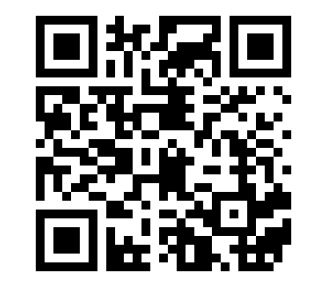

Follow the steps on this video for more: HOW DO I CREATE A GROUP

BubblyNet - 615 Drew St., Clearwater, FL 33755 • Ph 727.316.5319 • Fx: 727.683.9720 • The manufacturer reserves the right to change or modify the design, dimensions and specifications at any time without notice. The manufacturer accepts no liability for consequential damage which is occasioned to the user based on the data provided.

# 2.2 Add a Controller or Driver

The first devices you want to commission are controllers and drivers. To make the identification easier, turn ON the breakers of the project one at the time so as to have only the devices powered by the breaker appear on your scanner.

Follow the steps in this video: HOW DO I COMMISSION A DRIVER

| 70 RSSL      | No SIM 🗢 🛛 0 2:37 PM                                               |            |   |
|--------------|--------------------------------------------------------------------|------------|---|
|              | Cancel Identify                                                    | Device (j) |   |
|              | Provision Device                                                   |            |   |
| 4.8.0 4CH CC | Found Devices: 4                                                   |            |   |
| 13A1E27      | v4.8.0 Mesh Sensor<br>130A4808-289F-4858-A80F-C57DAE69EE0C         |            |   |
|              | -70 RSSI 🖬                                                         | ũ ,        |   |
| 100 D        | v4.8.0 4CH CC 36W DC Driver<br>113A1E27                            |            |   |
| 120 K        | -128 R Initializing                                                |            |   |
|              | v3.6.2<br>csp7518 Cancel                                           |            |   |
| 362          | -51 RSSI all                                                       |            |   |
| 5.0.2        | v4.8.0 Q-Series Switch LPN<br>0F660CD6-DC95-4885-8868-36866FCF62AE | @ >        |   |
| 00/518       | -88 RSSI •                                                         |            | D |
|              |                                                                    |            |   |
| 51 RSSI      |                                                                    |            |   |
|              |                                                                    |            |   |

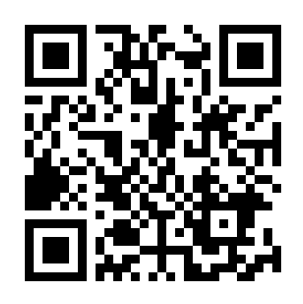

# 2.3 Add a switch

Next commission the switches on your group.

Follow the steps in this video: COMMISSION Q SERIES

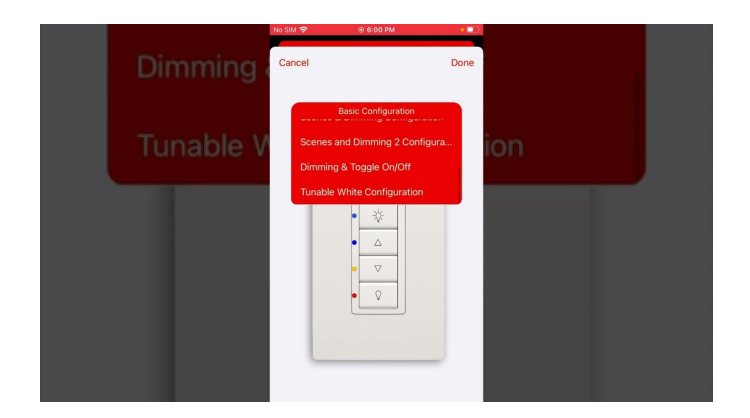

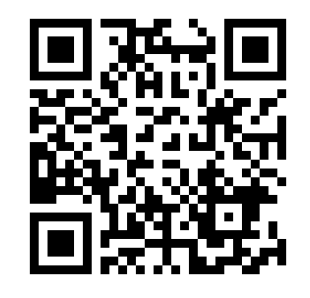

## 2.4 Add a motion sensor

Next commission the motion sensors on your group.

Follow the steps in this video: HOW DO I CONFIGURE AN OCCUPANCY SENSOR?

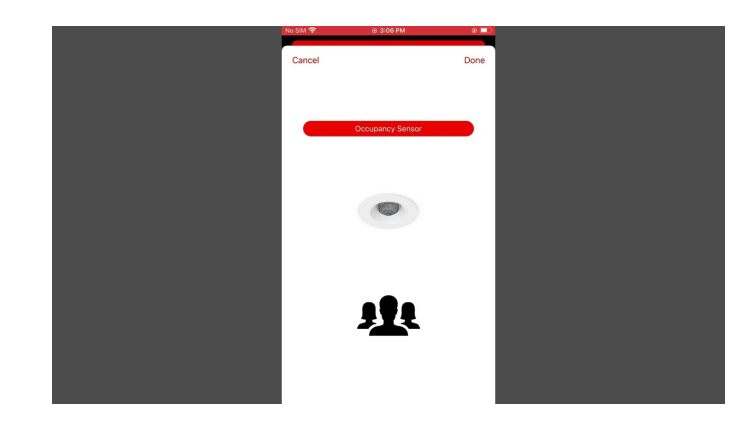

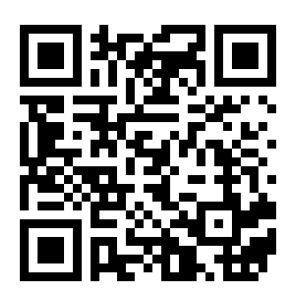

## 2.5 Add a daylight sensor

Next commission the daylight sensors on your group.

Follow the steps in this video: HOW DO I CONFIGURE A DAYLIGHT SENSOR?

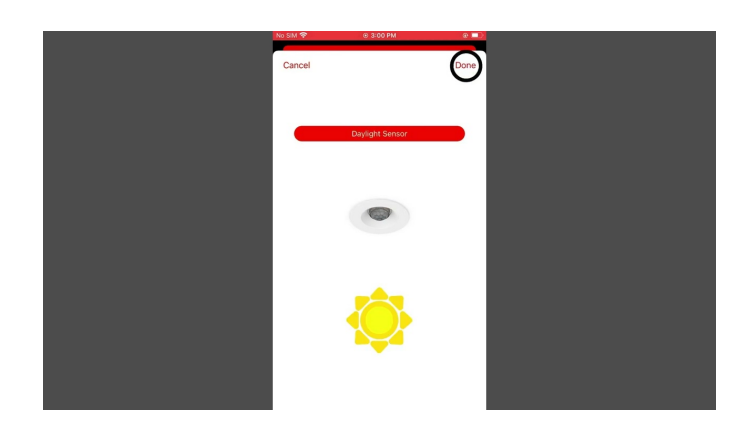

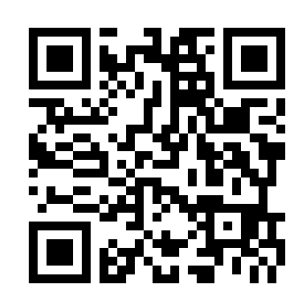

# 2.6 Removing devices

You may need to remove devices from your network; it is easy to do.

Follow the steps in this video: REMOVING A DEVICE

|            |                | 3:52                                                                                       | ÷≎ ■)       |          |  |
|------------|----------------|--------------------------------------------------------------------------------------------|-------------|----------|--|
| Product lo | dentifier      | Back v4.2.7 CC 26W AC Drive                                                                |             |          |  |
|            | . or i chine i | ELEMENTS                                                                                   |             |          |  |
|            |                | Element 1                                                                                  | 16 models > |          |  |
|            |                | Element 2                                                                                  | 3 models >  |          |  |
| Product    |                | COMPOSITION DATA                                                                           |             |          |  |
| Flouuct    |                | GROTES - BLOOMANNEL LLC                                                                    |             |          |  |
|            | F              | Product Identifier                                                                         |             |          |  |
|            | Thiowill       | Product Status                                                                             |             | rouioion |  |
|            | This will      | This will require you to r<br>Replay I Pris node.                                          | eprovision  | rovision |  |
| Replay I   |                | Node Fr Cancel                                                                             |             |          |  |
| 512        |                | Refay Not enabled<br>Proxy Not enabled<br>Prioriti Not enabled<br>Low Power: Not supported |             |          |  |
|            |                |                                                                                            |             |          |  |
|            |                | Configured                                                                                 |             |          |  |
| Node Er    |                | Blacklisted                                                                                |             |          |  |
| Nouert     |                |                                                                                            |             |          |  |
|            |                | Reset Node                                                                                 | Reset       |          |  |
|            |                | Remove Node                                                                                | Remove      |          |  |
|            |                |                                                                                            |             |          |  |

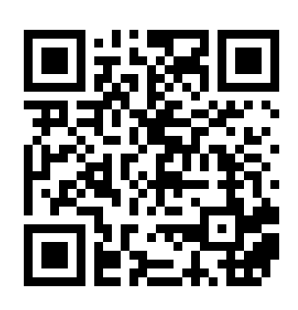

## 2.7 Moving devices

You may need to move a device from one group to another.

Follow the steps in this video: HOW DO I MOVE A DEVICE TO A NEW GROUP

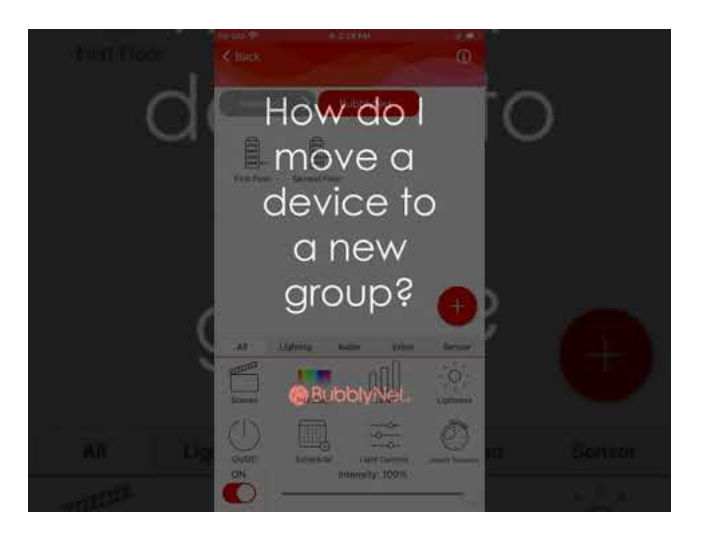

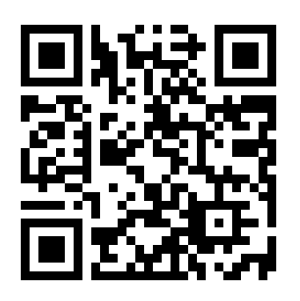

# 3. PROGRAMMING

# 3.1 Programming scenes

Creating a new scene is very simple.

BubblyNet - 615 Drew St., Clearwater, FL 33755 • Ph 727.316.5319 • Fx: 727.683.9720 • The manufacturer reserves the right to change or modify the design, dimensions and specifications at any time without notice. The manufacturer accepts no liability for consequential damage which is occasioned to the user based on the data provided.

Follow the steps in this video: CREATE A SCENE

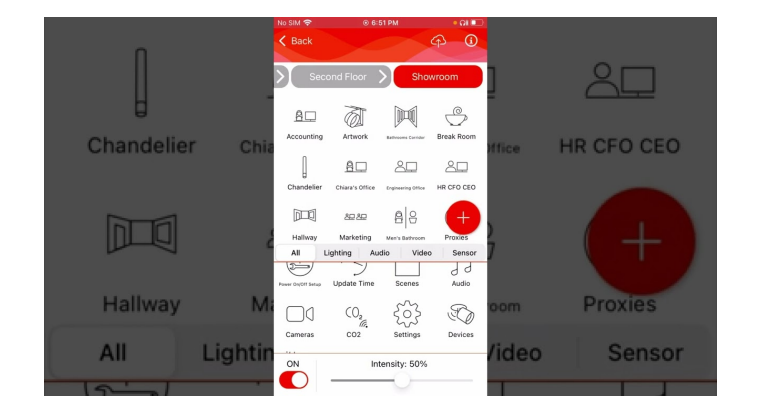

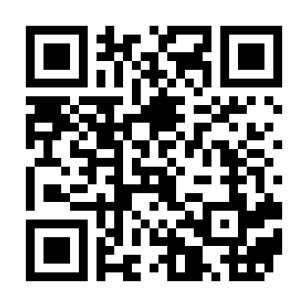

# 3.2 Programming a Schedule

There can be multiple schedules with or without exceptions.

Follow the steps on this video: CREATE A SCHEDULE

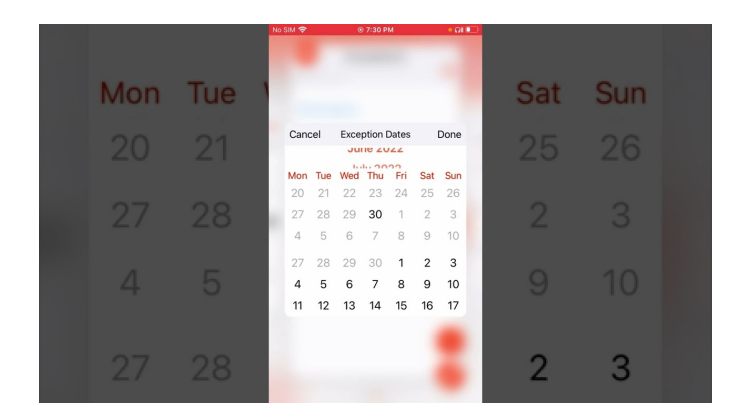

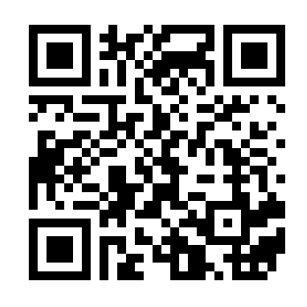

## 3.3 Programming sensors

Sensors have a great variety of parameters to personalize your unique experience.

Follow the steps in this video: HOW DO I PROGRAM A SENSOR OPERATION

BubblyNet - 615 Drew St., Clearwater, FL 33755 • Ph 727.316.5319 • Fx: 727.683.9720 • The manufacturer reserves the right to change or modify the design, dimensions and specifications at any time without notice. The manufacturer accepts no liability for consequential damage which is occasioned to the user based on the data provided.

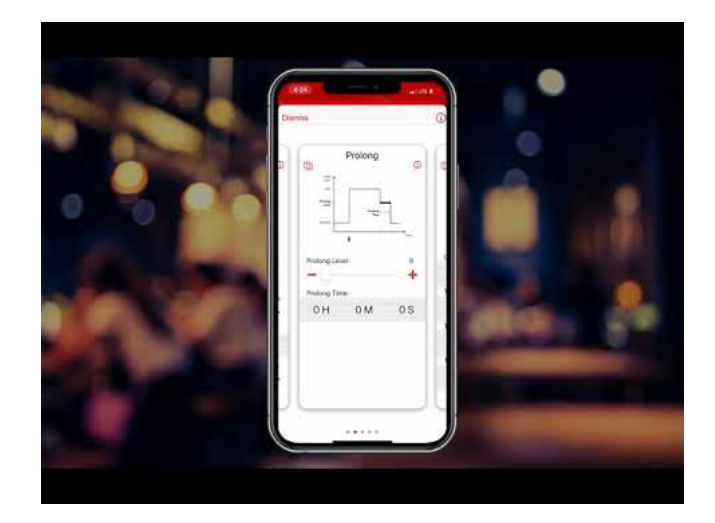

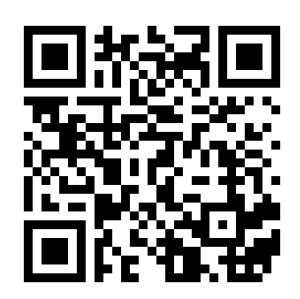

## 3.4 Programming Circadian Lighting

When using Tunable White or Full Spectrum luminaires, circadian lighting enhances the guest experience and improves well-being.

Follow the step in this video: HOW DO I CREATE A CIRCADIAN RHYTHM

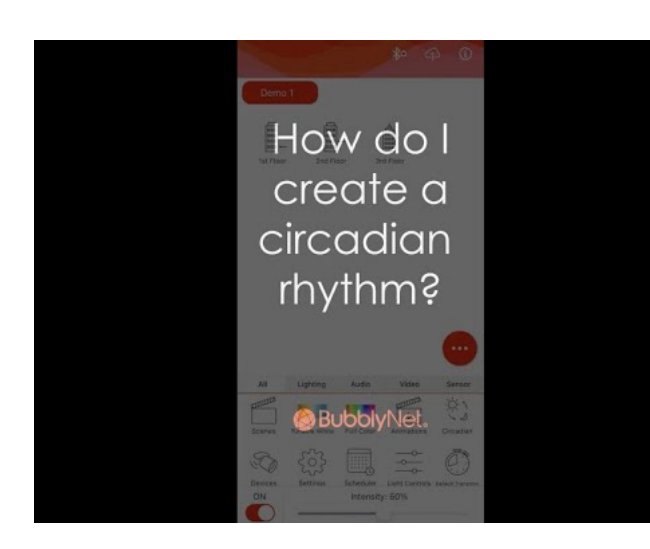

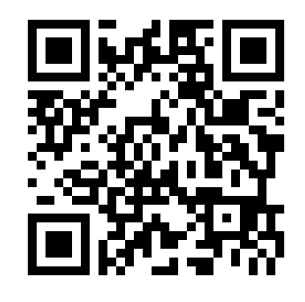

# 3.5 Programming Animations

Animations give to your project a new dynamic experience and set the system for interactive lighting

Follow the steps in this video: HOW DO I CREATE ANIMATIONS

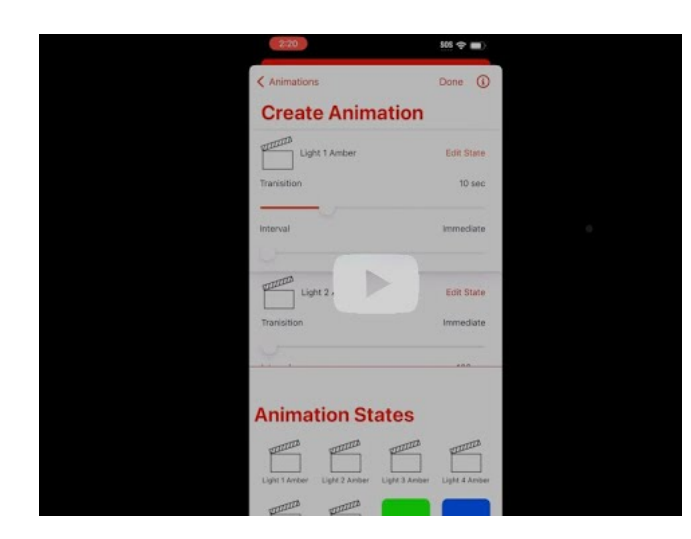

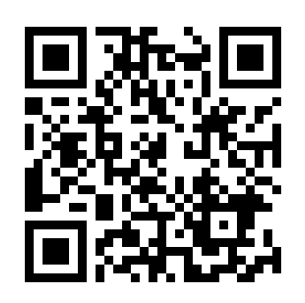

# 4. CONTROL

# 4.1 Tunable White control

There are unique controls and functionalities for your Tunable White luminaires.

Follow the steps on this video: HOW DO I CONTROL TUNABLE WHITE

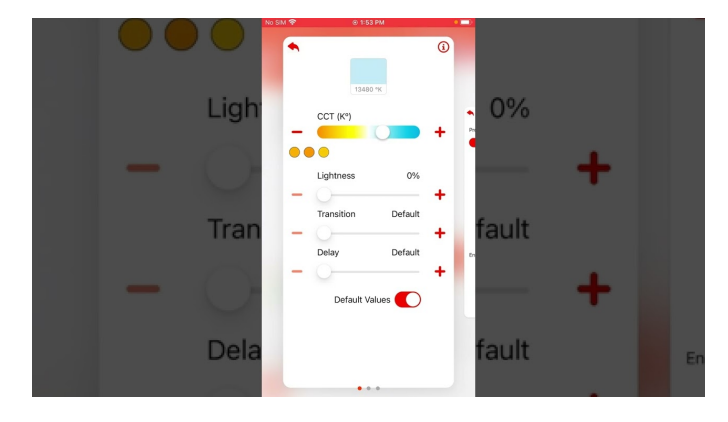

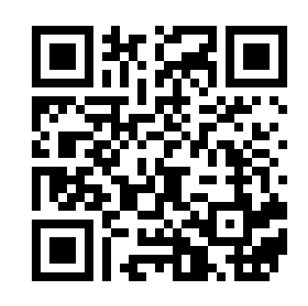

BubblyNet - 615 Drew St., Clearwater, FL 33755 • Ph 727.316.5319 • Fx: 727.683.9720 • The manufacturer reserves the right to change or modify the design, dimensions and specifications at any time without notice. The manufacturer accepts no liability for consequential damage which is occasioned to the user based on the data provided.

## 4.2 RGBW control

There are many functions available when controlling RGBW luminaires

Follow the steps on this video: HOW DO I USE THE COLOR PICKER

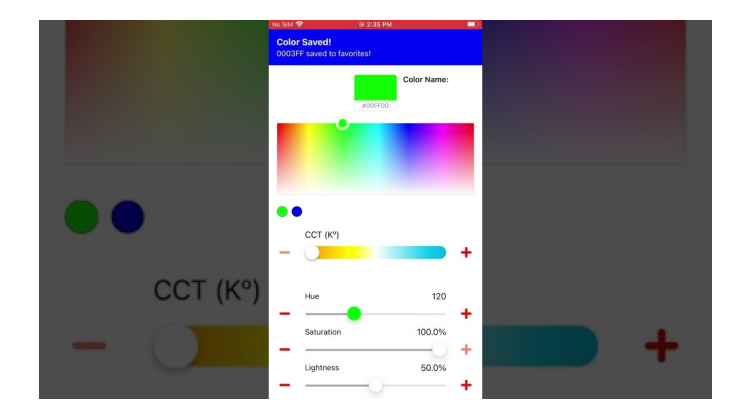

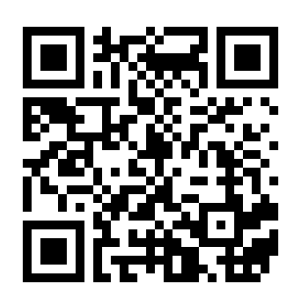

# 5. CLOUD SERVICES

Included with your purchase, we included a series of complimentary Cloud functionalities.

To access them, go to www.bubblynet.com, click on Cloud Services and Log-in with the user name and password you set with your App

|                        | l bubblynet.com C                                             |
|------------------------|---------------------------------------------------------------|
|                        | Solutions - Products - Cloud Services - Resources - Company - |
| Complimentary Services | Premium Services Log-in                                       |
| Security               | Factory Pre-Commissioning                                     |
| Access                 | Energy Management                                             |
| Configuration          | Remote Assistance                                             |
| User Management        |                                                               |
| Remote Control         |                                                               |
| Topographic Interface  |                                                               |
|                        |                                                               |
|                        |                                                               |

# 5.1 Cloud User Management

#### 5.1.1 Invite to the network

You can invite a new user to your network directly from Cloud Services

Follow the steps on this video: HOW DO I EMAIL AN INVITATION TO A NETWORK

| 🗧 🔶 😋 👔 core.bubblynet.com/permissions/manager/q* |                                                          | ∆ ★ /              | 💌 😫 🔹 🔌 🗰 🖬 🧐                    |
|---------------------------------------------------|----------------------------------------------------------|--------------------|----------------------------------|
| BubblyNet*                                        | 🕷 Home 🔹 Control 👻 🚔 Permissions 🔮 Design                | 🛄 OEM * 📕 Bookmarl | c 🌣 Admin 🔮 jiynn *              |
| Home > Networks List > q18a4wj                    |                                                          |                    |                                  |
| NETWORK: UX TEST KIT                              |                                                          |                    |                                  |
| WELCOME BACK, JLYN                                | IN NETWORK USERS:                                        |                    |                                  |
| Your user level on this network is                | Pro SEND INVITE: X                                       |                    |                                  |
| A Create Invite                                   | Send an email invite to a new user to join your network. | User Level         |                                  |
| 10 3                                              | User Email Y                                             | Pro                |                                  |
| Changes Users                                     | · · · · · · · · · · · · · · · · · · ·                    | User Level         |                                  |
|                                                   | Cancel Send Invite                                       | Pro                |                                  |
|                                                   |                                                          |                    |                                  |
|                                                   |                                                          |                    |                                  |
|                                                   |                                                          |                    |                                  |
|                                                   |                                                          |                    |                                  |
| Terms and Conditions Privacy Policy               |                                                          |                    | BubblyNet, LLC. All rights reser |

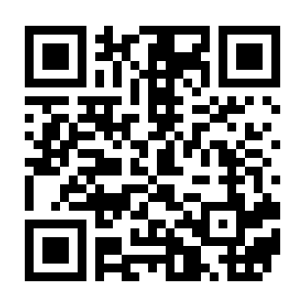

#### 5.1.2 Add or Remove a User

Follow the steps on this video: HOW DO I ADD A USER TO MY NETWORK?

| BubblyNet*                             | 脅 Home | Control *  | A Permissions    | ⊕ Design III OEM + II | - shop has h    | san arida | d to this   |      |
|----------------------------------------|--------|------------|------------------|-----------------------|-----------------|-----------|-------------|------|
| Home > Networks List > o18adwi         |        |            |                  |                       | etwork.         | 1011 0000 | 0.00.000    |      |
| NETWORK: UX TEST KIT                   |        |            |                  |                       |                 |           |             |      |
| WELCOME BACK, JLYNN                    |        | NETWORK U  | SERS:            |                       | *               |           |             |      |
| Your user level on this network is Pro |        | Search Use |                  |                       |                 |           |             |      |
| A Create invite                        |        |            |                  |                       |                 |           |             |      |
|                                        |        | 8          | Usemame<br>Jiynn | User Lovel<br>Pro     |                 | 1         | W           |      |
| 10 3<br>Changes Users                  |        |            | Uramama          | Liner Level           |                 |           |             |      |
|                                        |        |            | uxbubblynet      | Pro                   |                 | 1         | Ŵ           |      |
|                                        |        |            | Usemame          | User Level<br>Basic   |                 | -         |             |      |
|                                        |        | -          |                  |                       |                 |           |             |      |
|                                        |        |            |                  |                       |                 |           |             |      |
|                                        |        |            |                  |                       |                 |           |             |      |
| Terms and Conditions Privacy Policy    |        |            |                  |                       | © 2022 BubblyNe | H, LLC. A | Il rights i | rese |

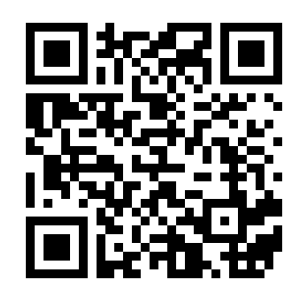

Follow the steps on this video: HOW DO I REMOVE A USER FROM MY NETWORK?

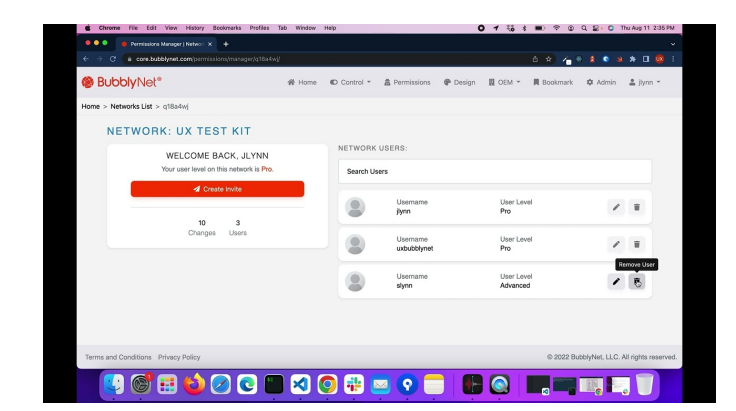

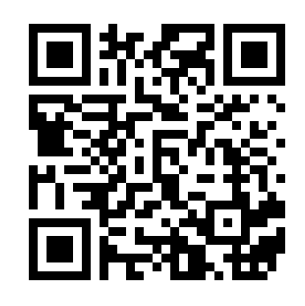

#### 5.1.3 Change Users' Permission Level

Follow the steps on this video: HOW DO I CHANGE USER'S PERMISSION LEVEL ON MY  $\operatorname{NETWORK}$ 

| BubblyNet* |                                 | # Home             | Control *          | Permissions | P Design            | OEM ¥ | Boo | kmark | Admin | 🛔 jiynn | Ŧ |
|------------|---------------------------------|--------------------|--------------------|-------------|---------------------|-------|-----|-------|-------|---------|---|
| Home       |                                 |                    |                    |             |                     |       |     |       |       |         |   |
|            | OVERVIEW                        |                    |                    |             |                     |       |     |       |       |         |   |
|            | TOTAL P                         | A<br>IETWORKS<br>7 |                    |             | F<br>TOTAL PRC<br>7 | JECTS |     |       |       | •       |   |
|            | USER'S NETWORKS:                |                    |                    |             |                     |       |     |       |       |         |   |
|            | Network Name<br>BubblyNetTest   |                    | User Leve<br>Pro   | H           |                     | 8     | •   | B     |       |         |   |
|            | Network Name<br>Lynn Home       |                    | User Leve<br>Pro   | ı           |                     | 4     | •   | 8     |       |         |   |
|            | Network Name<br>JoesDesk1132021 |                    | User Leve<br>Basic | el.         |                     | A     | •   | 8     |       |         |   |

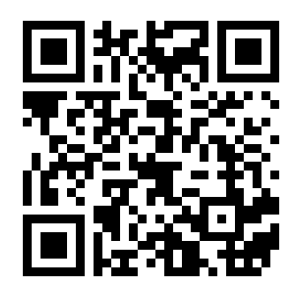

#### 5.1.4 Groups Control

Conserve The Edit Year Heary Backmark Holdins Hab Window Heg
O Taj E • P © Q D C harkward 531110

O Taj E • P © Q D C harkward 531110

O Taj E • P © Q D C harkward 531110

O Taj E • P © Q D C harkward 531110

O Taj E • P © Q D C harkward 531110

O Taj E • P © Q D C harkward 531110

O Taj E • P © Q D C harkward 531110

O Taj E • P © Q D C harkward 531110

O Taj E • P © Q D C harkward 531110

O Taj E • P © Q D C harkward 531110

O Taj E • P © Q D C harkward 531110

O Taj E • P © Q D C harkward 531110

O Taj E • P © Q D C harkward 531110

O Taj E • P © Q D C harkward 531110

O Taj E • P © Q D C harkward 531110

O Taj E • P © Q D C harkward 531110

O Taj E • P © Q D C harkward 531110

O Taj E • P © Q D C harkward 531110

O Taj E • P © Q D C harkward 531110

O Taj E • P © Q D C harkward 531110

O Taj E • P © Q D C harkward 531110

O Taj E • P © Q D C harkward 531110

O Taj E • P © Q D C harkward 531110

O Taj E • P © Q D C harkward 531110

O Taj E • P © Q D C harkward 531110

O Taj E • P © Q D C harkward 531110

O Taj E • P © Q D C harkward 531110

O Taj E • P © Q D C harkward 531110

O Taj E • P © Q D C harkward 531110

O Taj E • P © Q D C harkward 531110

O Taj E • P © Q D C harkward 531110

O Taj E • P © Q D C harkward 531110

O Taj E • P © Q D C harkward 531110

O Taj E • P © Q D C harkward 531110

O Taj E • P © Q D C harkward 531110

O Taj E • P © Q D C harkward 531110

O Taj E • P © Q D C harkward 531110

O Taj E • P © Q D C harkward 531110

O Taj E • P © Q D C harkward 531110

O Taj E • P © Q D C harkward 531110

O Taj E • P © Q D C harkward 531110

O Taj E • P © Q D C harkward 531110

O Taj E • P © Q D C harkward 531110

O Taj E • P © Q D C harkward 531110

O Taj E • P © Q D C harkward 531110

O Taj E • P © Q D C harkward 531110

O Taj E • P © Q D C harkward 531110

O Taj E • P © Q D C harkward 531110

O Taj E

Follow the steps on this video: HOW DO I FIND A GROUP

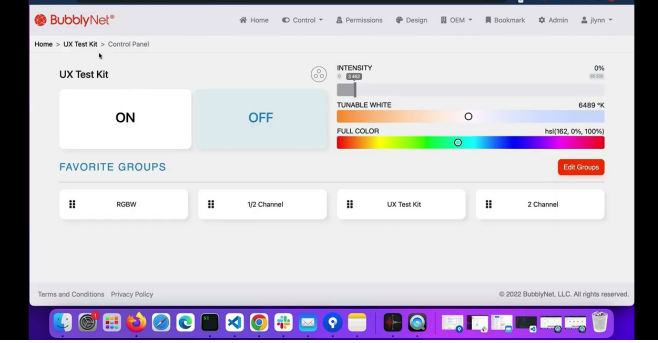

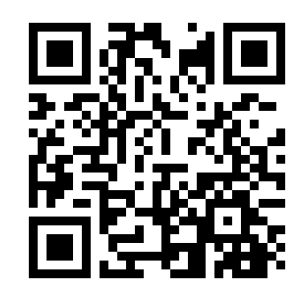

BubblyNet - 615 Drew St., Clearwater, FL 33755 • Ph 727.316.5319 • Fx: 727.683.9720 • The manufacturer reserves the right to change or modify the design, dimensions and specifications at any time without notice. The manufacturer accepts no liability for consequential damage which is occasioned to the user based on the data provided.

Follow the steps on this video: HOW DO I CONTROL MY GROUPS

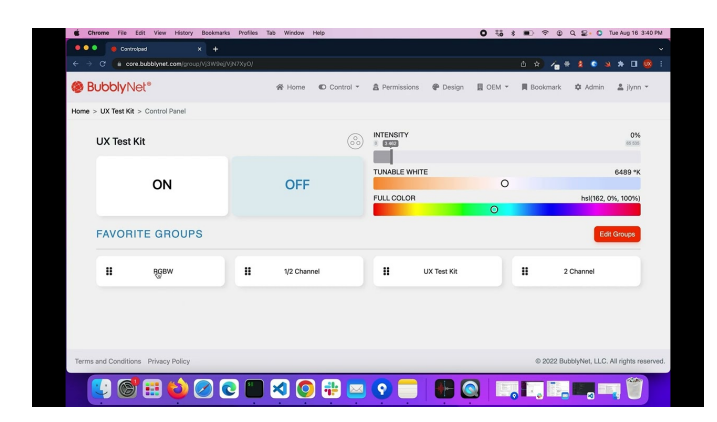

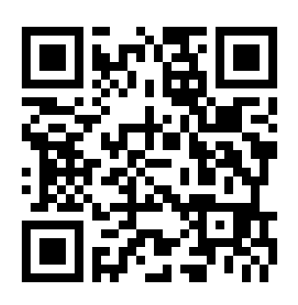

#### 5.1.5 Managing Favorites

Follow the steps in this video: HOW DO I ADD OR REMOVE FAVORITES

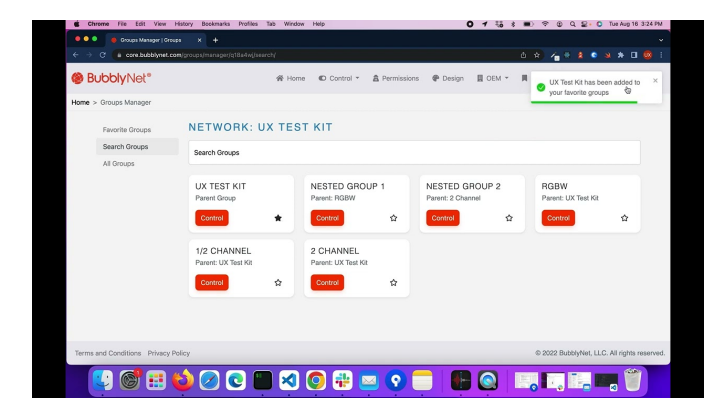

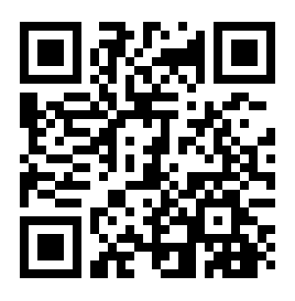

# 6. MAINTENANCE

## 6.1 Time update on the App

Your network could have lost the proper time because of a consistent loss of power or because of your local Daylight Saving zone. With your App you can sync the network time to the time on your mobile device.

Follow the steps on this video: HOW DO I MANUALLY SYNC TIME?

BubblyNet - 615 Drew St., Clearwater, FL 33755 • Ph 727.316.5319 • Fx: 727.683.9720 • The manufacturer reserves the right to change or modify the design, dimensions and specifications at any time without notice. The manufacturer accepts no liability for consequential damage which is occasioned to the user based on the data provided.

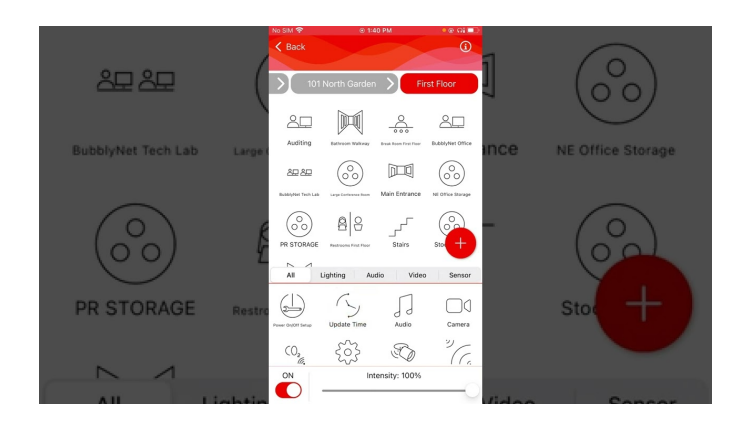

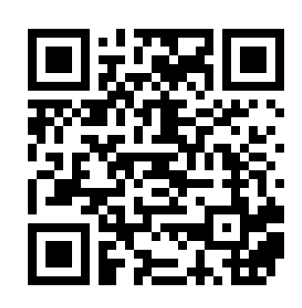

# 6.2 Managing multiple networks

You can use the App to control multiple networks.

Follow the steps on this video: HOW DO I MANAGE A NETWORK

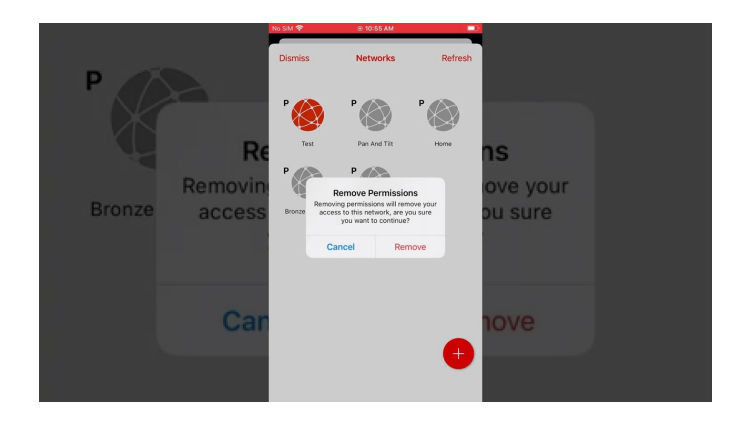

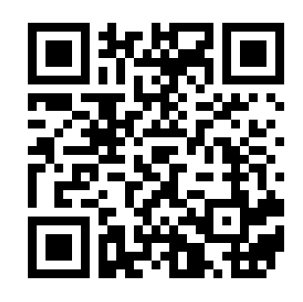

## 6.3 Managing users

You can add, remove or give different access levels to different users directly from you mobile device.

Follow the steps on this video: HOW DO I MANAGE USERS OF THE NETWORK

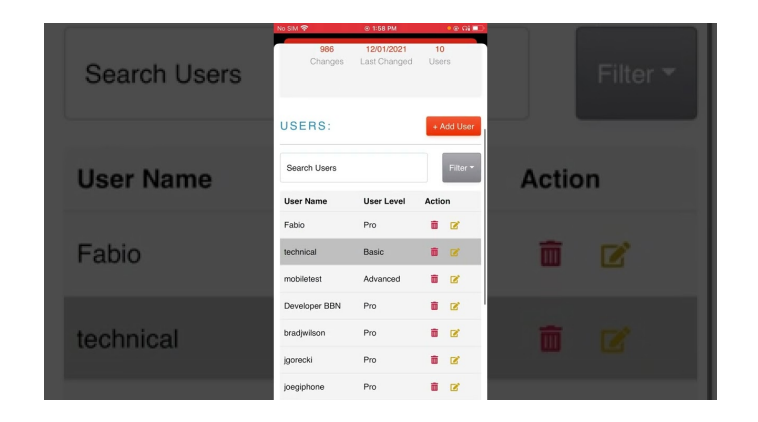

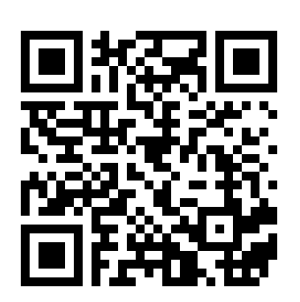

# 7. TROUBLESHOOTING

Access the Troubleshooter:

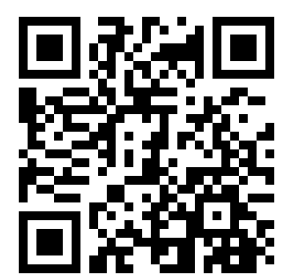

#### On the website

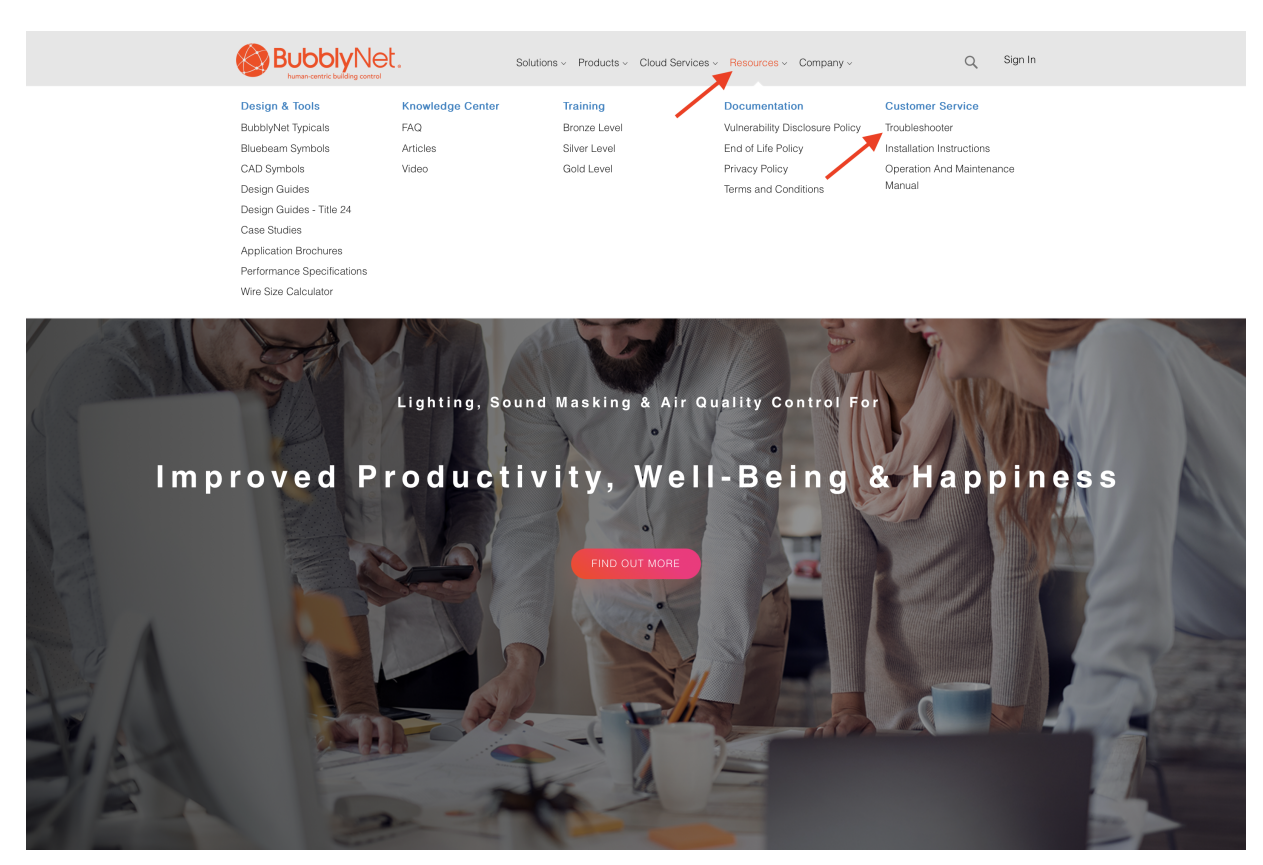

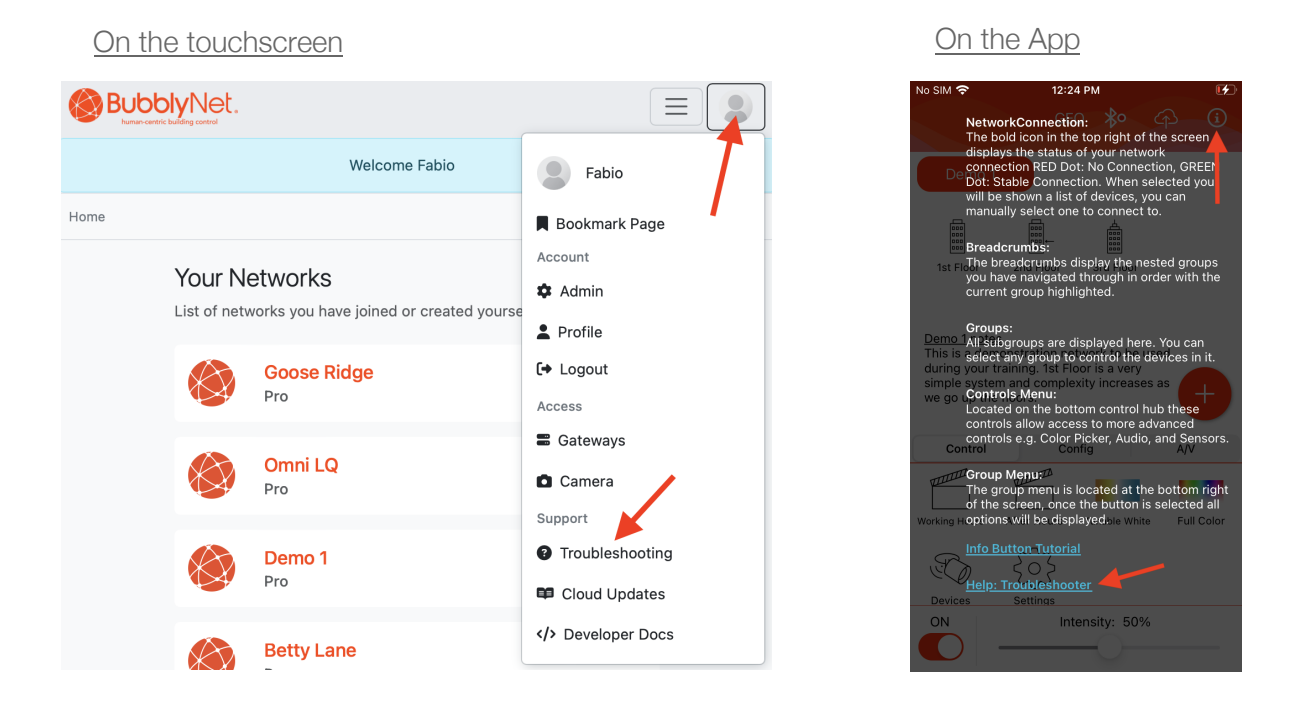

Follow troubleshooting steps and instructions; these will solve 98% of the possible issues. If troubleshooter does not solve, then an email from the Troubleshooter to Customer Service can be sent. Customer Service requests from the Troubleshooter take priority over all calls as they automatically include the chronology of all the test made prior to the request and speed-up Customer Service's problem resolution by 6X.

| Subject:<br>Support Ticket: |  |  |  |
|-----------------------------|--|--|--|
| Email:<br>abc@xyz.com       |  |  |  |
| Phone number:               |  |  |  |
| Comment:                    |  |  |  |
|                             |  |  |  |
|                             |  |  |  |